# АВТОМАТИЗИРОВАННАЯ СИСТЕМА УПРАВЛЕНИЯ «Управление трансляциями»: программное обеспечение медиаплеера

Руководство системного программиста по установке медиаплеера на устройство

## СОДЕРЖАНИЕ

| 3<br>4<br>4 |
|-------------|
| 4<br>4      |
| 4           |
|             |
| 4           |
| 4           |
| 5           |
| 5           |
| 5           |
| 5           |
| 7           |
|             |

#### Аннотация

В документе приведено руководство системного программиста для установки на устройство (медиа панель) программного обеспечения медиаплеера автоматизированной системы управления «Управление трансляциями».

В документе изложена следующая информация:

- общие сведения о программном обеспечении;
- структура программы, включая содержание дистрибутивов;
- инструкции по установке программного обеспечения;
- проверка работоспособности программы;

#### 1. Общие сведения о программе

#### 1.1. Наименование

Полное наименование – программное обеспечение медиаплеера автоматизированной системы управления «Управление трансляциями».

Сокращенное наименование – ПО медиаплеера АСУ УТ (далее - программа).

#### 1.2. Назначение программы

Программа предназначена для взаимодействия с сервером АСУ УТ, получения медиа контента и его дальнейшего воспроизведения на медиа панели, а так же для работы с подсистемой мониторинга и диагностики (прием управляющих команд, отправка данных мониторинга и диагностики, формирование журналов и т.д.).

### 1.3. Функции программы

Основные функции программы:

- поддержка подключения к серверу АСУ УТ;

- загрузка списков воспроизведения и медиа файлов;

- дозагрузка списков воспроизведения и медиа файлов в случае потери связи или возникновения ошибки;
- загрузка и управление НСИ;
- автоматическое начало воспроизведения при запуске;
- воспроизведение основного списка воспроизведения;
- воспроизведение маршрутной информации;
- воспроизведение медиа файла при нахождении в геозоне;
- воспроизведение экстренного сообщения;
- воспроизведение информационного сообщения;
- воспроизведение резервного списка воспроизведения;
- pacчет PiP (point-in-polygon);
- формирование и выгрузка на сервер журналов событий и воспроизведений;
- отправка на сервер данных мониторинга;
- формирование и отправка данных диагностики;

- установка конфигурационных параметров;
- выполнение управляющих команд АСУ УТ;
- первоначальная загрузка видеоконтента в медиаплеер.

### 1.4. Требования к устройствам и средствам

- медиа плата на ОС Android 4.4/Android 7.0 и выше;
- дистрибутивный файл MediaViewerA\_ <version>.apk;
- рабочее разрешение устройства 1024x768.

### 2. Структура программы

- В комплект поставки входит:
- 1. дистрибутив программы, далее

(MediaViewerA\_v\_1.999.1.12\_07.06.2022\_MGT\_offline.apk)

2. папка ТТМ для установки на устройство (медиа панель)

## 3. Установка программы

## Инструкция по установке программы на OC Android

1. Необходимо скопировать файл

**MediaViewerA\_v\_1.999.1.12\_07.06.2022\_MGT\_offline.apk** на медиа плату (андройд устройство);

2. Запустить установочный файл

## MediaViewerA\_v\_1.999.1.12\_07.06.2022\_MGT\_offline.apk;

- 3. Подключить андройд устройство к ПК посредством кабеля;
- 4. В корневую папку устройства закачать папку ТТМ, предоставленную с поставкой (пример расположения папки ТТМ на примере андройд устройства (рисунок 1)).

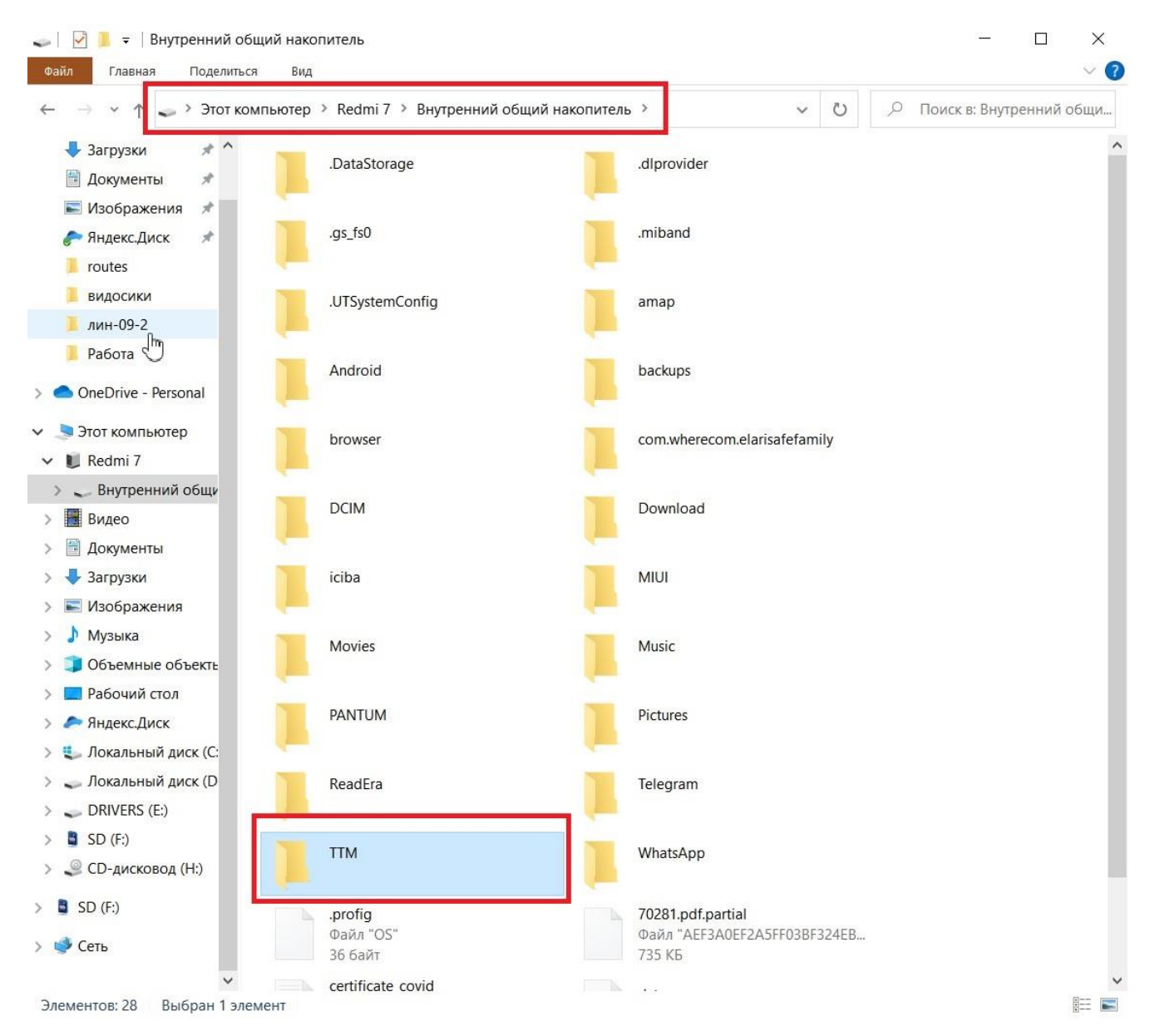

Рисунок 1 – пример расположения папки ТТМ на устройстве

## 5. Запустить MediaViewerA\_v\_1.999.1.12\_07.06.2022\_MGT\_offline.apk,

пример значка приложения на андройд устройстве для запуска (рисунок 2).

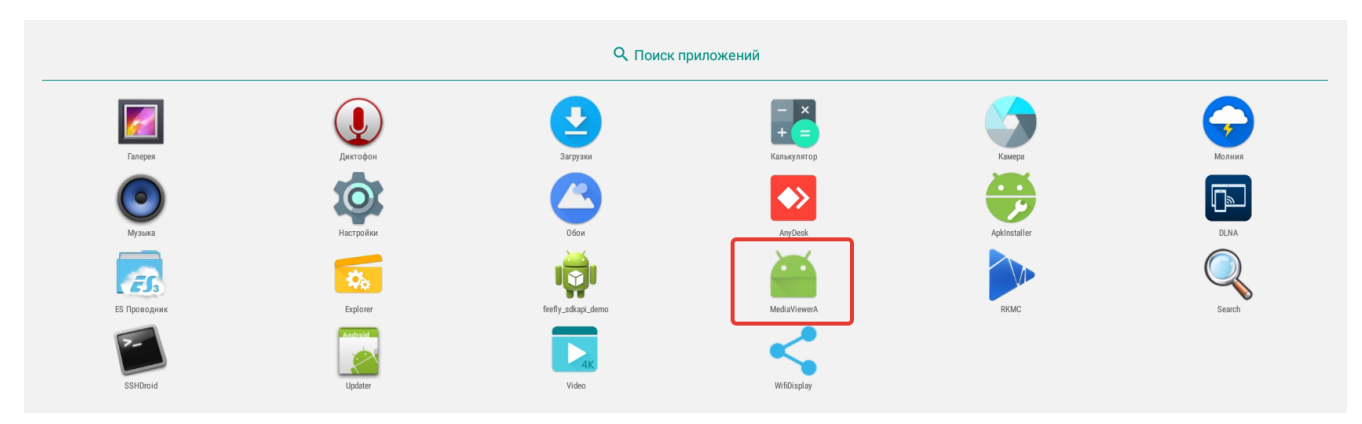

Рисунок 2 – пример значка программы для запуска

## Дополнительных настроек для корректной работы медиаплеера после установки не требуется.

При первом запуске программы появляется окно (рисунок 3), в котором выберите пункт MediaViewerA и нажмите «Always», это необходимо, чтобы устройство Андройд всегда запускал медиаплеер.

| Select a home app |           |  |
|-------------------|-----------|--|
| 🙀 MediaViewerA    |           |  |
| TvdLauncher       |           |  |
| Always            | Just once |  |

Рисунок 3 – окно настройки при первом запуске

Так же при установке файла медиаплеера на андройд устройство, необходимо дать разрешения на доступ приложения к различным ресурсам (Фото, Видео и др.) андройд устройства (определяется оболочкой андройда и версией ОС устройства).

Корректность показа (геометрия) контента (видео материала) зависит от корректного конвертирования видео под общее разрешение. В нашем случае разрешение общее 1024х768, при этом разрешение левого слоя - 1012х768, правого слоя - 1012х768 (при неправильном соблюдении размеров разрешения, видео файлов показа может некорректно отображаться на устройстве).

После первого запуска программа автоматически генерирует ID, который используется для взаимодействия с сервером АСУ УТ, но это не потребуется, т.к. показ видео будет осуществляться из папки ТТМ.

#### 4. Контактные данные

Контактные данные специалиста, который может помочь с разворачиванием тестовой версии:

Селин Денис Геннадиевич - Инженер по тестированию

D.Selin@transtelematica.ru

Мобильный телефон: 8-906-313-61-61, 8-937-813-06-36